## |MANUEL D'INSCRIPTION |SUR L'EXTRANET DE LA CNSA

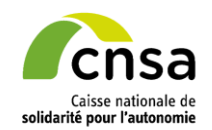

### **Sommaire**

Étape 1 : Inscription sur le Portail d'Accès Sécurisé aux services

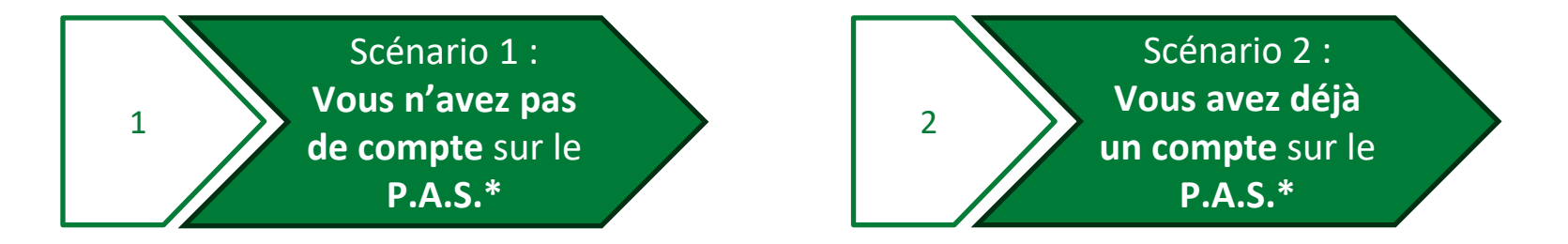

Étape 2 : Se connecter aux Espaces de l'Extranet

\*P.A.S : Portail d'Accès Sécurisé au Services de la CNSA : https://portail.cnsa.fr/

### Étape 1 : Inscription sur le Portail d'Accès Sécurisé aux services.

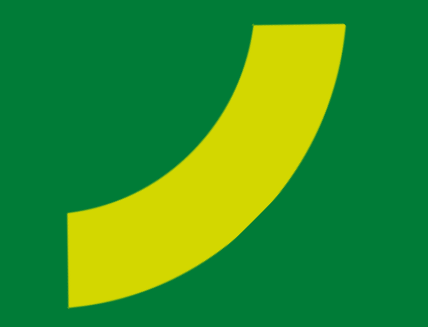

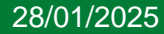

Scénario 1 : Vous ne possédez pas de compte sur le Portail d'Accès Sécurisé des services de la CNSA.

Ouverture d'un compte sur le Portail

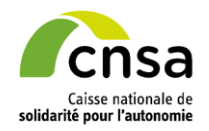

Le site du Portail d'Accès sécurisé est disponible à l'adresse suivante : <u>https//portail.cnsa.fr</u>

1. Appuyez sur le bouton Faire une demande d'inscription et complétez les informations d'identification.

| B Portail d'accès sécurisé | é aux services                                                                                              |                                              | Identification Applications Structures Récapitu                                                                                 |
|----------------------------|----------------------------------------------------------------------------------------------------|----------------------------------------------|----------------------------------------------------------------------------------------------------|
|                            | Bienvenue sur le Portail                                                                                    | Se connecter avec mon compte                 | Identification<br>Les champs marqués d'un * sont obligatores.                                                                   |
|                            | d'accès sécurisé aux<br>services                                                                            | Les champs marqués d'un * sont obligatoires. | Martin                                                                                                    |
|                            |                                                                                                    | * Identifiant                                |                                                                                                    |
|                            |                                                                                                    | Renseignez votre identifiant                 | * Prénom                                                                                                    |
|                            |                                                                                                    | * Mot de passe                               | Paul                                                                                                    |
|                            |                                                                                                    | Renseignez votre mot de passe                | * Adresse courriel                                                                                                    |
|                            |                                                                                                    | Commun.                                      | paulmartincinquantre@gmail.com                                                                                                  |
|                            |                                                                                                    | Seconnecter                                  | Exemple de format de courriel :<br>prenom nomecourriel fr                                                                       |
|                            | Ce portail permet aux professionnels de l'autonomie<br>de se connecter aux anglications mises à disposition | Identifiant ou mot de passe oublié ?         | * Mot de passe                                                                                                    |
|                            | par la CNSA.                                                                                                |                                              | ۵ 🔤 ۵                                                                                                    |
|                            | Si vous rencontrez des difficultés de connexion ou<br>d'inscription, merci d'envoyer un mail à              | Vous n'avez pas encore de compte ?           |                                                                                                    |
|                            | support@cnsa.fr                                                                                             | Faire une demande d'inscription              | Le mot de passe doit contenir :<br>✓ De 8 à 24 caractères                                                                       |
|                            |                                                                                                    |                                              | <ul> <li>Au moins 3 des caractères suivants :</li> <li>Majacade</li> <li>Minuscade</li> <li>Chiltre</li> <li>Chiltre</li> </ul> |

2. Dans la section « Application », sélectionnez « Extranet » ou cliquez simplement sur la première option pour choisir l'application.

| Portail d'accès sécurisé aux serv | rices                                                                                                    |                                                                                                    |                                                                                                    |  |  |  |  |
|-----------------------------------|----------------------------------------------------------------------------------------------------|----------------------------------------------------------------------------------------------------|----------------------------------------------------------------------------------------------------|--|--|--|--|
|                                   |                                                                                                    | Demande de création de cor                                                                                                    | npte                                                                                                    |  |  |  |  |
| Choisisse                         | Choisissez une application Choisissez un profil                                                                                                    |                                                                                                    |                                                                                                    |  |  |  |  |
|                                   | r une application tranet plication de partage d'information et de collaboration                                                                          | n support à l'animation des réseaux de la CNSA                                                                                                    | Accès standard<br>Sidectionnes cette option, si vous ritues pas de compte<br>Microsoft Online.<br>Si vous ne savet pas si vous avez un compte Microsoft et avez<br>besoin draite. ritheiter par à vous adresser à votre<br>administrationr informatique. |  |  |  |  |
|                                   | DMINISTRATION                                                                                                    | APA-PCH<br>Le flux SDOBA APA-PCH esi destiné à la<br>collecte de donces de déponse et de<br>beneficianes des départements (APA et<br>PCH pour les concours (il)ne concerne pas la<br>formation en de donce pas de information). | Accès avec Microsoft Online* Selectiones cette option, si vous avez un compte Microsoft Online. Yous pourrez atmi vous connector à l'Estranet de la CNSA avec votre adresse courriel professionnel.                                                      |  |  |  |  |
|                                   | argement en masse O<br>argement en masse - Récupération des<br>unemnst déposés au les ESMS pour les<br>plications import CA/ import EPRD et<br>port ERRD | Conférence Financeurs O                                                                                                    | * Si vous ne savez pas, allez sur office.com et si vous parvenez à<br>vous connecter, vous avez Microsoft Online.                                                                                                    |  |  |  |  |
|                                   |                                                                                                    | Précédent Sulvant                                                                                                    |                                                                                                    |  |  |  |  |
|                                   |                                                                                                    | Annuler ma demande                                                                                                    |                                                                                                    |  |  |  |  |

L'encadré **Choisir un profil** apparaît sur la droite.

Merci de consulter les instructions et de sélectionner le profil le plus adapté à votre système informatique.

 Nous recommandons le profil « Accès avec Microsoft Online »

3. Veuillez préciser le type de structure de votre organisme ainsi que le nom de votre organisme.

| Demande de création de compte                        | Demande de création de compte                                      | Demande de création de compte                        |
|------------------------------------------------------|--------------------------------------------------------------------|------------------------------------------------------|
| Identification Applications Structures Récapitulatif | Identification Applications Structures Récapitulatif               | Identification Applications Structures Récapitulatif |
| Structures (0)                                       | Structures (0)                                                     | Structures (I)                                       |
| Aucune structure                                     | Aucune structure                                                   | B ARS-BRETAGNE 0                                     |
| Ajouter une structure                                | Ajout de structures ×                                              | Ajouter une structure                                |
| Précédent Suivant                                    | * Type de structures           Agence Regionale de Santé         v | Précédent Suivant                                    |
| Annuler ma demande                                   | Annuler Continuer                                                  | Annuler ma demande                                   |
|                                                      |                                                                    |                                                      |

4. À la fin du processus, assurez-vous de consulter les détails figurant dans le « Récapitulatif de la demande ».

|                                             |                                                      | 9               | -                                  |                                       | the second second second second second second second second second second second second second second second se |             |
|---------------------------------------------|------------------------------------------------------|-----------------|------------------------------------|---------------------------------------|----------------------------------------------------------------------------------------------------|-------------|
|                                             |                                                      |                 | 9                                  | ~                                     |                                                                                                    |             |
|                                             | Ident                                                | ification       | Applications                       | Structures                            | Récapitulatif                                                                                                   |             |
|                                             |                                                      | Ré              | capitulatif                        | de la demar                           | nde                                                                                                    |             |
| nformations o                               | d'identificatio                                      | n               |                                    |                                       | Modifie                                                                                                    |             |
| lentifiant<br>iaumartin                     | Prénom P<br>Paul P                                   | iom<br>Aartin   | Adresse courriel<br>paulmartincing | antre <b>ø</b> gmail.com              |                                                                                                    |             |
| Application et                              | profil                                               |                 |                                    |                                       | Modify                                                                                                    |             |
| Consa Extranet<br>Application<br>famination | n de partage d'informati<br>1 des réseaux de la CNSi | on et de collab | oration support à                  | Extranet – Visiteur<br>as l'utiliser) | : (je niai pas de compte Microsoft Online ou je ne souhaite j                                                   | P           |
| Structures ()                               |                                                      |                 |                                    |                                       | Modilie                                                                                                    | u /         |
| B ARS-BRETA                                 | GNE                                                  |                 |                                    |                                       |                                                                                                    |             |
| oindre un message au                        | gestionnaire                                         |                 |                                    |                                       |                                                                                                    |             |
| Renseignez un messag                        | e à joindre à votre demi                             | inde            |                                    |                                       |                                                                                                    |             |
| icultatil - 200 caractères m                | ainun                                                |                 |                                    |                                       | 0                                                                                                    | ///<br>V200 |
|                                             |                                                      |                 | Précédent                          | Envoyer ma de                         | mande                                                                                                    |             |

Après avoir terminé la validation, vous recevrez un courriel vous demandant de cliquer sur un lien afin de confirmer votre adresse e-mail.

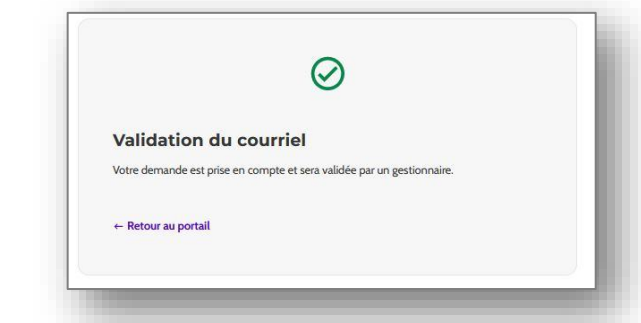

Suite à cette validation, votre demande d'accès à l'Extranet est **soumise à l'approbation d'un responsable de la CNSA**.

5. Après que votre demande ait été approuvée par un responsable, vous recevrez un deuxième courriel contenant vos identifiants de connexion.

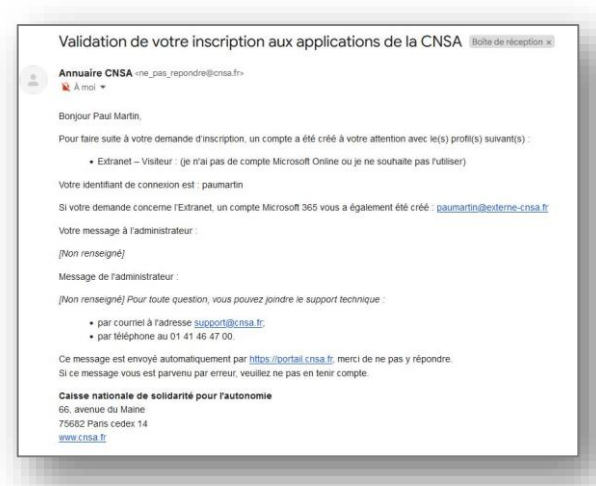

• Si vous avez choisi le profil « Accès standard », votre identifiant se présente sous la forme paumartin@extranet-cnsa.fr.

Si vous avez opté pour le profil « Accès avec Microsoft Online », votre identifiant sera sous la forme paumartin@mon-organisme.fr.

Cet identifiant sera requis pour accéder directement à un lien de l'Extranet, depuis cnsa.fr par exemple.

A l'issue de votre inscription, vous aurez deux identifiants : un identifiant standard pour le Portail d'Accès Sécurisé (reçu dans le premier e-mail) et un identifiant Extranet au format e-mail (transmis dans le second e-mail).

6. Utilisez votre identifiant des Services centraux pour vous connecter au portail d'Accès Sécurisé de la CNSA, puis sélectionnez la « Tuile » Extranet qui est apparue

| Bienvenue sur le Portail<br>d'accès sécurisé aux<br>services                                                                | Se connecter avec mon compte<br>Les champs marqués d'un * sont obligatoires.<br>* Identifiant | Portail d'accès sécurisé aux services                                                                       |
|----------------------------------------------------------------------------------------------------|-----------------------------------------------------------------------------------------------|----------------------------------------------------------------------------------------------------|
|                                                                                                    | Mot de passe                                                                                  | Vos applications                                                                                            |
|                                                                                                    | Se connecter                                                                                  | Extranet<br>Application de partage d'information et de collaboration support à l'animation des réseaux de l |
| Ce portail permet aux professionnels de l'autonomie<br>de se connecter aux applications mises à disposition<br>par la CNSA. |                                                                                               |                                                                                                    |
| Si vous rencontrez des difficultés de connexion ou<br>d'inscription, merci d'envoyer un mail à<br>supportøcnsa.fr           | Vous n'avez pas encore de compte ?<br>Faire une demande d'inscription                         |                                                                                                    |

Bravo, vous êtes connecté à l'Extranet.

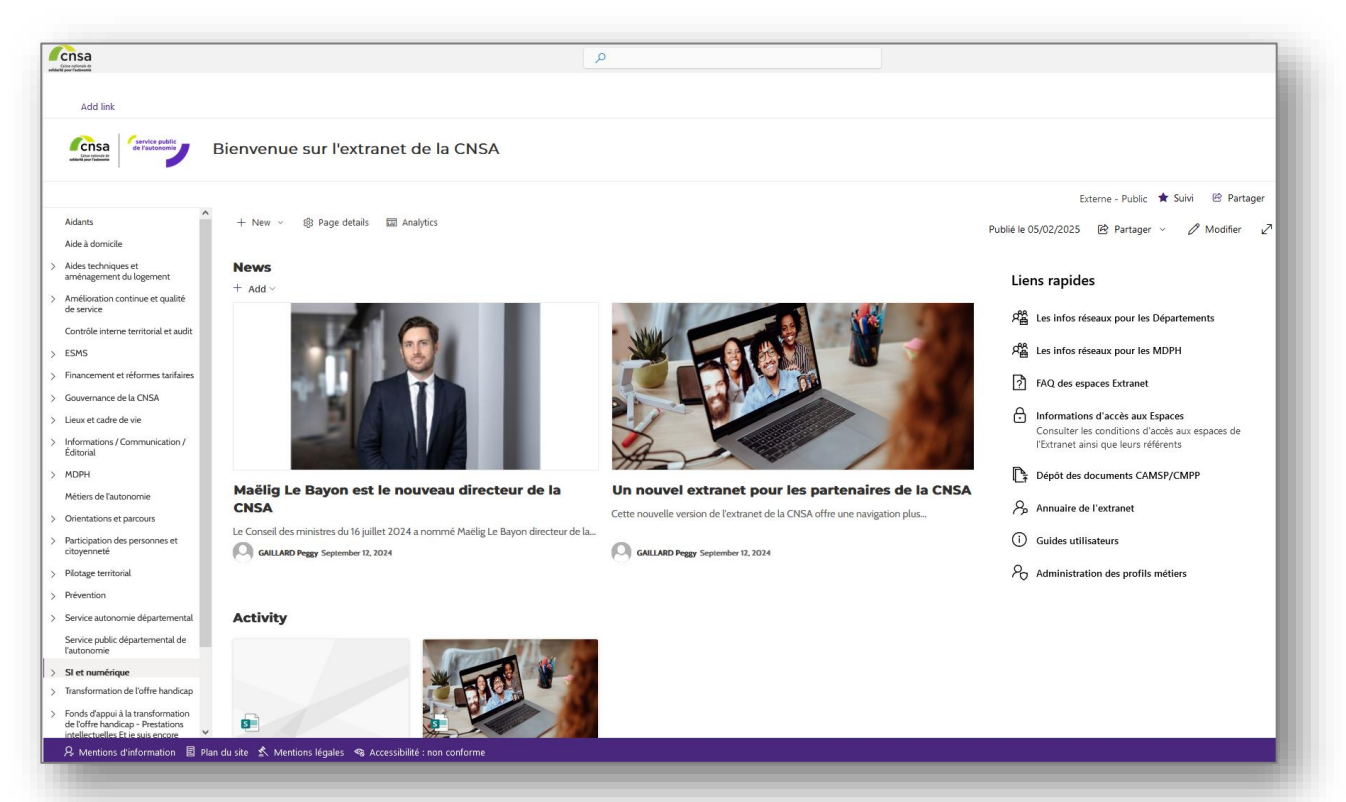

Scénario 2 : Vous possédez déjà un compte sur le Portail d'Accès Sécurisé aux services de la CNSA.

**Demander l'application Extranet** 

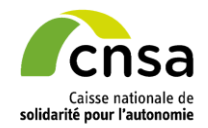

## Vous avez déjà un compte : Ajout de l'application Extranet

1. Accédez aux Portail d'Accès Sécurisé de la CNSA en utilisant votre identifiant, puis sélectionnez « **Nouvelle demande** ».

| Bienvenue sur le Portail<br>d'accès sécurisé aux<br>services                                                                | Se connecter avec mon compte Les champs marqués d'un * sont obligatoires. * Identifiant | Nouvelle demand |
|----------------------------------------------------------------------------------------------------|-----------------------------------------------------------------------------------------|-----------------|
|                                                                                                    | RAUEDIBULIE<br>* Mot de passe                                                           |                 |
| Ce portail permet aux professionnels de l'autonomie<br>de se connecter aux applications mises à disposition<br>par la CNSA. | Identifiant ou mot de passe oublié ?                                                    |                 |
| Si vous rencontrez des difficultés de connexion ou<br>d'inscription, merci d'envoyer un mail à<br><u>supportøcnsa.fr</u>    | Vous n'avez pas encore de compte ? Faire une demande d'inscription                      |                 |

#### Vous avez déjà un compte : Ajout de l'application Extranet

2. Dans la section « Application », sélectionnez « Extranet » ou cliquez simplement sur la première option pour choisir l'application.

| Demande de création de compte                                                                                                    |                                                                                                    |  |  |  |  |
|----------------------------------------------------------------------------------------------------|----------------------------------------------------------------------------------------------------|--|--|--|--|
| Choisissez une application           q. Rechercher une application.                                                                                                    | Choisissez un profil                                                                                                    |  |  |  |  |
| Extranet     Application de partage d'information et de collaboration support à l'animation des réseaux de la CNSA                                                                                                    | Selectionne: cette option, si vous ritavez pas de compte<br>Microsoft Donine:<br>Si vous ne savez pas à vous avez un compte Microsoft et avez<br>besoin d'aide, rhésitez pas à vous adresser à votre<br>administrateur informatique: |  |  |  |  |
| ADMINISTRATION     Gestion des données de l'Annuaire     (utilisateurs, rides, profils et pontefueilles)     April - PCH     Annual Collacte de données et de     April - PCH     Collecte de données et de     April - PCH     Collecte     Collecte de données et de     April - PCH     Collecte     Collecte     Col      | Accès avec Microsoft Online* Stetcriones cette option, ul vous avec un compte Microsoft Online. Vous pourrez atrisi voia connecter a l'Estanet de la CNSA avec votre adresse courrel professionnet.                                  |  |  |  |  |
| Chargement en masse O Guagement en masse O Guagement en masse O Guagement en masse O Guagement en masse O Gonférence Financeurs O Gonférence des Financeurs O Gonférence des Financeurs O Gonférence d | * Si vous ne savez pas, allez sur office.com et si vous parvenez à<br>vous connecter, vous avez Microsoft Online.                                                                                                    |  |  |  |  |

L'encadré **Choisir un profil** apparaît sur la droite.

Prenez connaissance des indications et choisissez le profil le plus adapté à votre environnement informatique.

 Nous recommandons le profil « Accès avec Microsoft Online »

# Vous avez déjà un compte : Ajout de l'application Extranet

3. En fin de parcours, vérifiez les informations sur la page « Récapitulatif de la demande »

|                         |                                                                   | Applications                           | Struct                            | ures                            | ()<br>Récapitulatif                                                             |          |
|-------------------------|-------------------------------------------------------------------|----------------------------------------|-----------------------------------|---------------------------------|---------------------------------------------------------------------------------|----------|
|                         |                                                                   | Réc                                    | apitulatif d                      | e la dem                        | nande                                                                           |          |
| nformatio               | ons d'identifi                                                    | cation                                 |                                   |                                 |                                                                                 |          |
| lentifiant<br>aumartin  | <b>Prénom</b><br>Paul                                             | Nom<br>Martin                          | Adresse courriel paulmartincinqua | ntre <b>ø</b> gmail.cor         | m                                                                               |          |
| pplicatio               | n et profil                                                       |                                        |                                   |                                 | Мо                                                                              | difier 🖊 |
| Consa<br>Appl<br>l'anii | <b>ranet</b><br>lication de partage d'ir<br>mation des réseaux de | nformation et de collabor<br>e la CNSA | ation support à                   | Extranet – Vi:<br>un accès simp | isiteur : (l'ai un compte Microsoft Online et je souhaite l'utiliser<br>plifié) | pour     |

# Vous avez déjà un compte : Ajout de l'application Extranet

4. Votre compte est en cours d'examen, et votre demande attend l'approbation d'un Gestionnaire.

| on compte                                                              |                                                                 |
|------------------------------------------------------------------------|-----------------------------------------------------------------|
| Mon Identité Mes habilitations                                         | Mes demandes                                                    |
| Votre demande a été soumise                                            | 2                                                               |
| en attente / 1 acceptée / 0 refusée                                    | Faire une demande                                               |
| Nom Profil                                                             |                                                                 |
| Extranet – Visiteur : (J'ai un compte Micr                             | osoft Online et je souhaite l'utiliser pour un accès simplifié) |
| 1 structure                                                            | Malasha                                                         |
| Istructure                                                             | voir plus v                                                     |
| Message au gestionnaire<br>Non renseigné                               | voir pius ×                                                     |
| Message au gestionnaire Non renseigné  Demande effectuée le 28/02/2025 | En attente D Supprimer ma demande                               |
| Message au gestionnaire Non renseigné  Demande effectuée le 28/02/2025 | En attente D Supprimer ma demande                               |

Une fois que votre demande est approuvée, la « Tuile » Extranet sera visible sur votre compte du Portail d'Accès Sécurisé aux services de la CNSA.

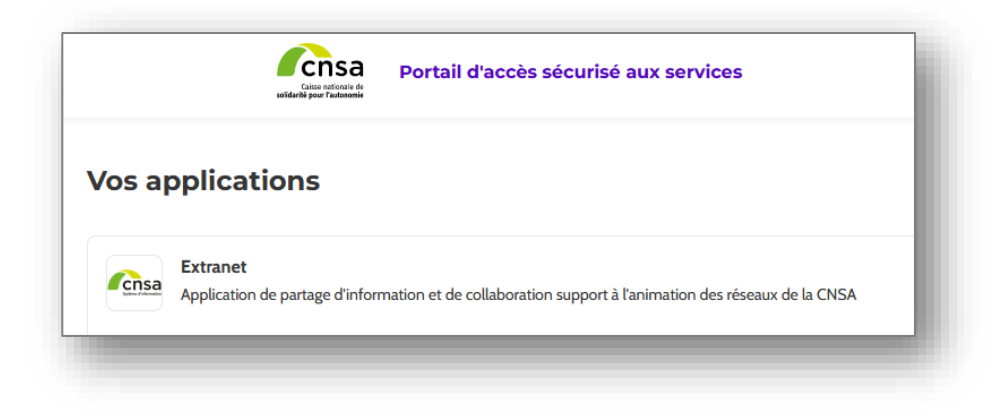

# Etape 2 : Se connecter aux espaces de l'Extranet

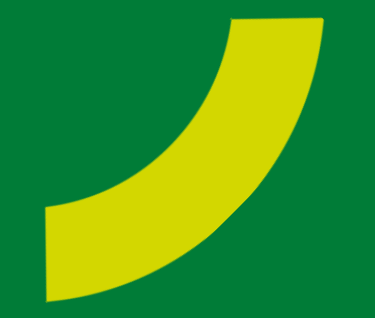

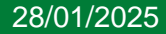

### Obtenir l'accès à votre « Espace » Extranet

A. Si l'accès à l'Espace Extranet désiré requiert un « **Profil Extranet** », vous devez en faire la demande directement depuis l'Extranet.

| Paul Martin - Part PM                                  |   |
|--------------------------------------------------------|---|
| 💷 Mon Profil                                           |   |
| ➡                                                      |   |
| よ Informations métier                                  |   |
| Fonction       CHARGE(E) DE MISSION                    | I |
| Sous Fonction Selectionner une sous fonction           | I |
| Profil(s) métier * ars - Référent investissement × × × |   |

### **Obtenir l'accès à votre « Espace »** Extranet

Veuillez utiliser le **lien rapide :** « Informations d'accès aux Espaces » pour découvrir le profil requis pour l'Espace Extranet que vous souhaitez.

B. Une fois que votre demande de Profil aura été validée par le **Référent de** l'Espace, vous recevrez une notification.

#### Liens rapides

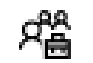

名当 Les infos réseaux pour les Départements

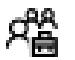

Ra Les infos réseaux pour les MDPH

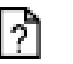

FAQ des espaces Extranet

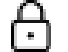

Informations d'accès aux Espaces

Consulter les conditions d'accès aux espaces de l'Extranet ainsi que leurs référents

### **Obtenir l'accès à votre « Espace » Extranet**

#### Félicitations, vous pouvez accéder à votre Espace Extranet.

Etant maintenant connecté sur le portail extranet de la CNSA, cliquer sur le lien « dépôt des documents CAMSP – CMPP » depuis la page d'accueil

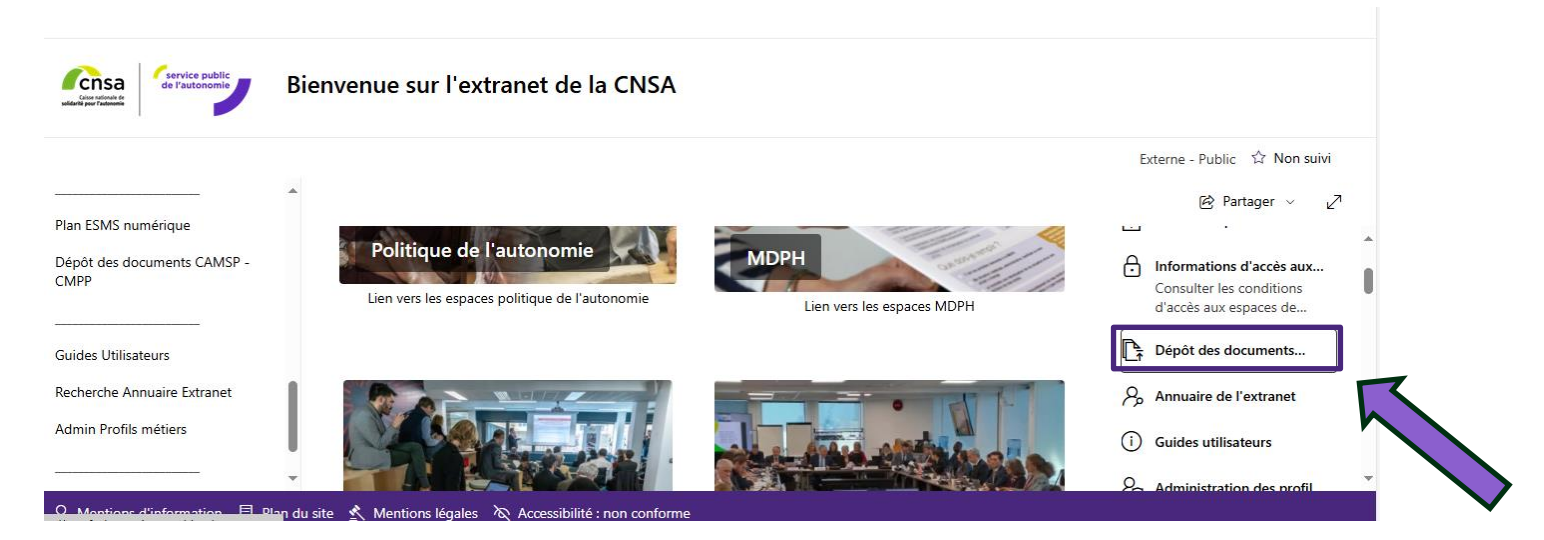

### **Obtenir l'accès à votre « Espace » Extranet**

Cliquer sur « Nouveau » pour déposer vos fichiers

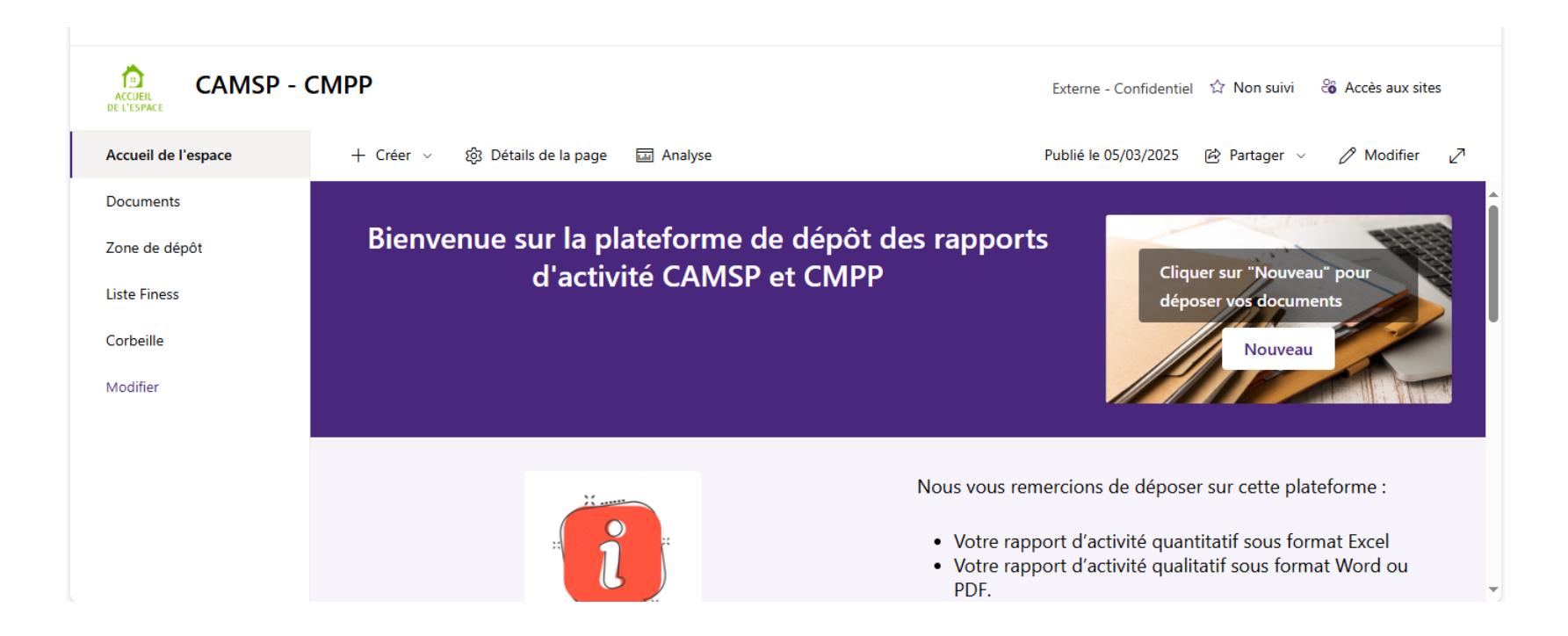

En cas de difficultés

#### Contacter le support par email à l'adresse <u>support@cnsa.fr</u>